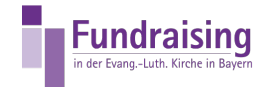

## Passwort ändern

Stefan Kern Kompetenzzentrum Fundraising der ELKB

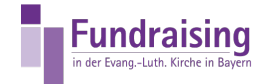

## INHALT

Wie ändere ich mein Passwort

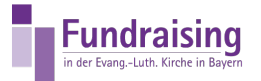

## Wie ändere ich mein Passwort

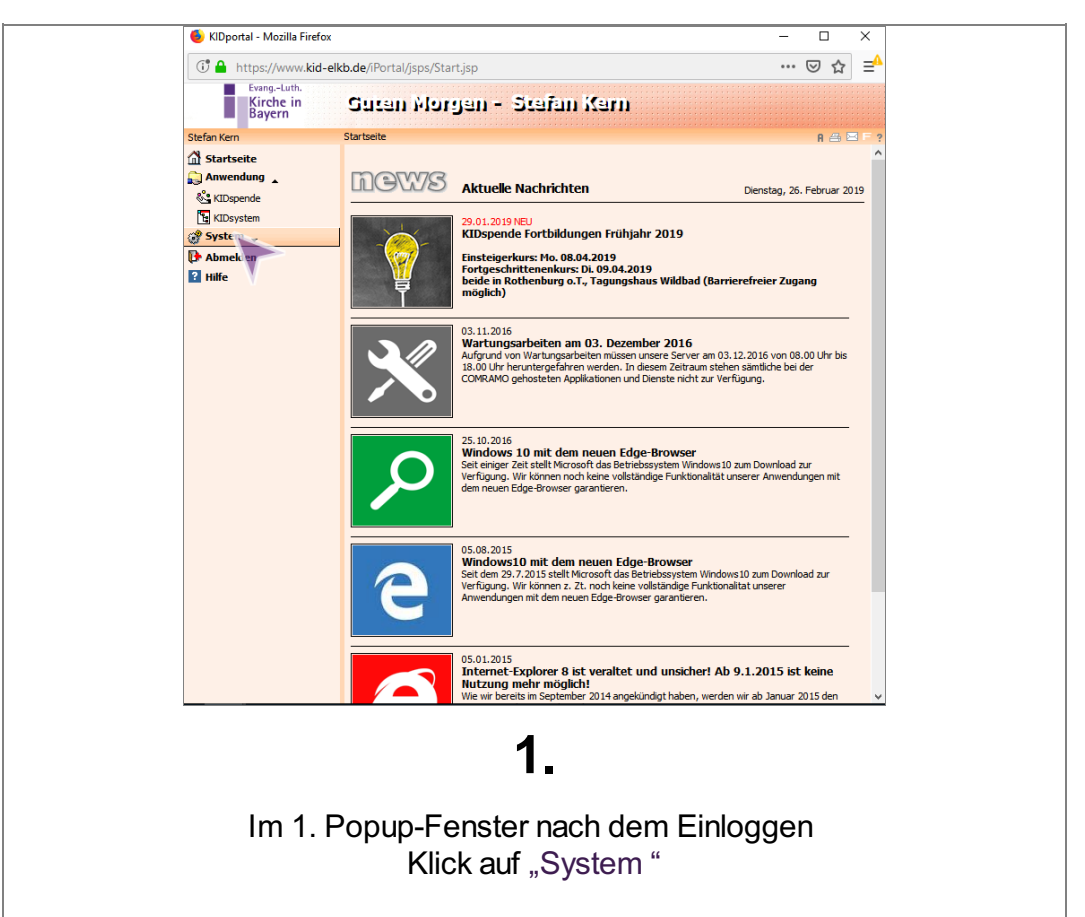

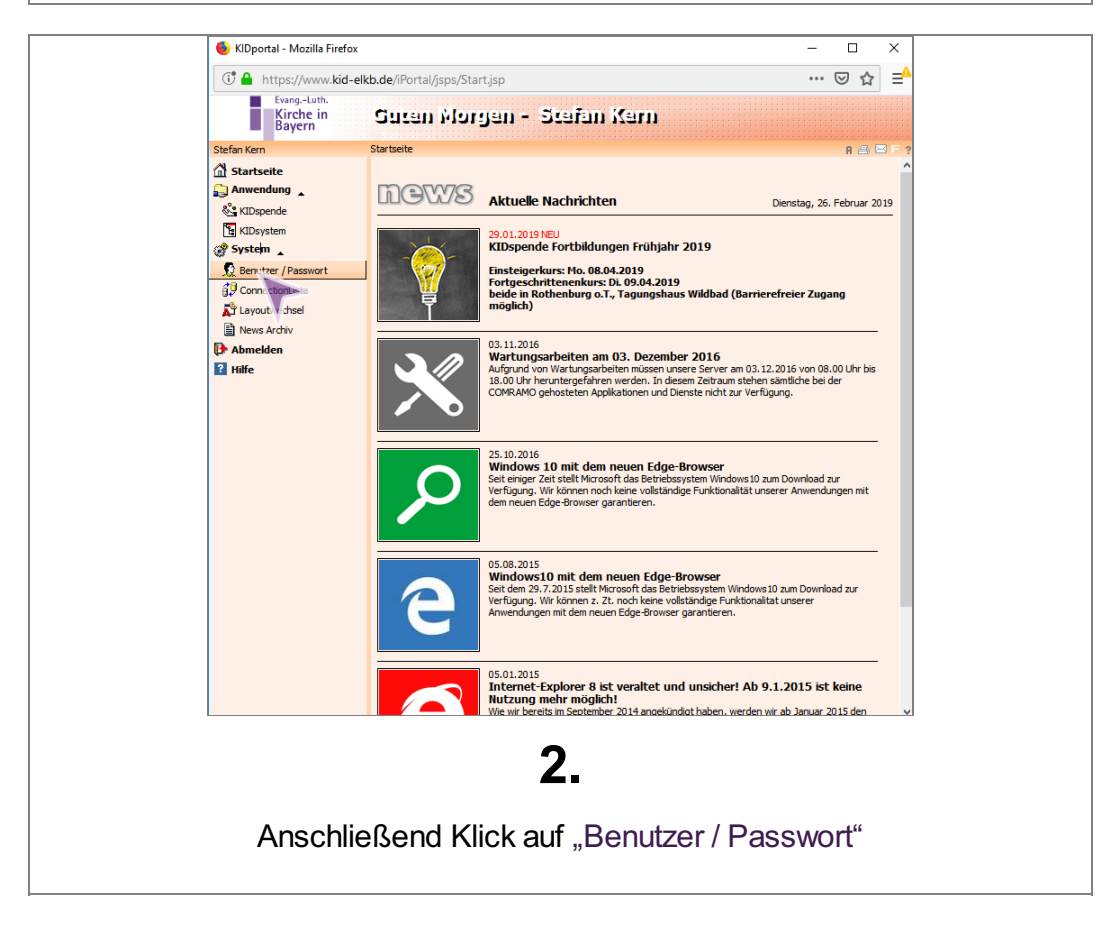

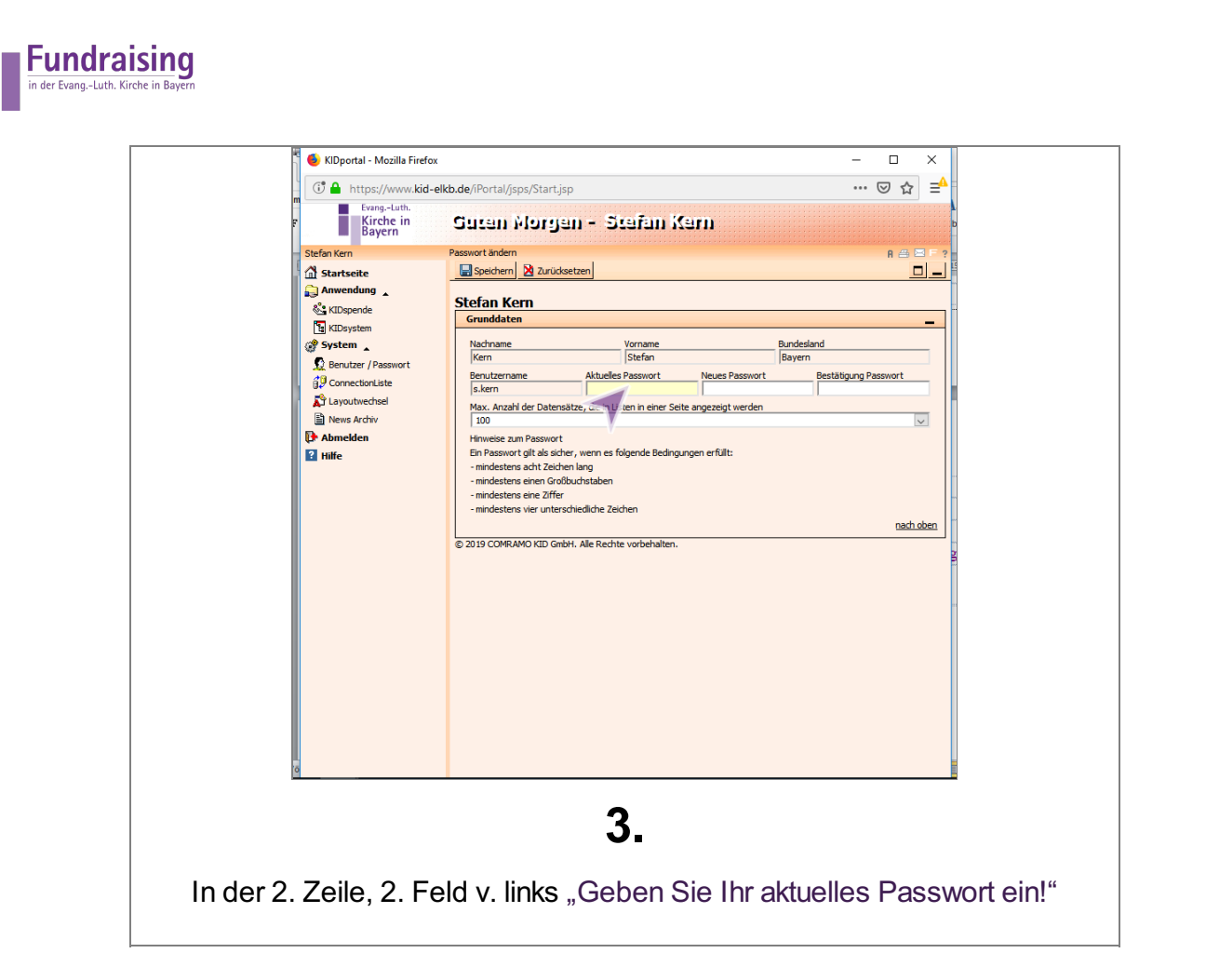

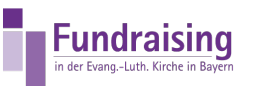

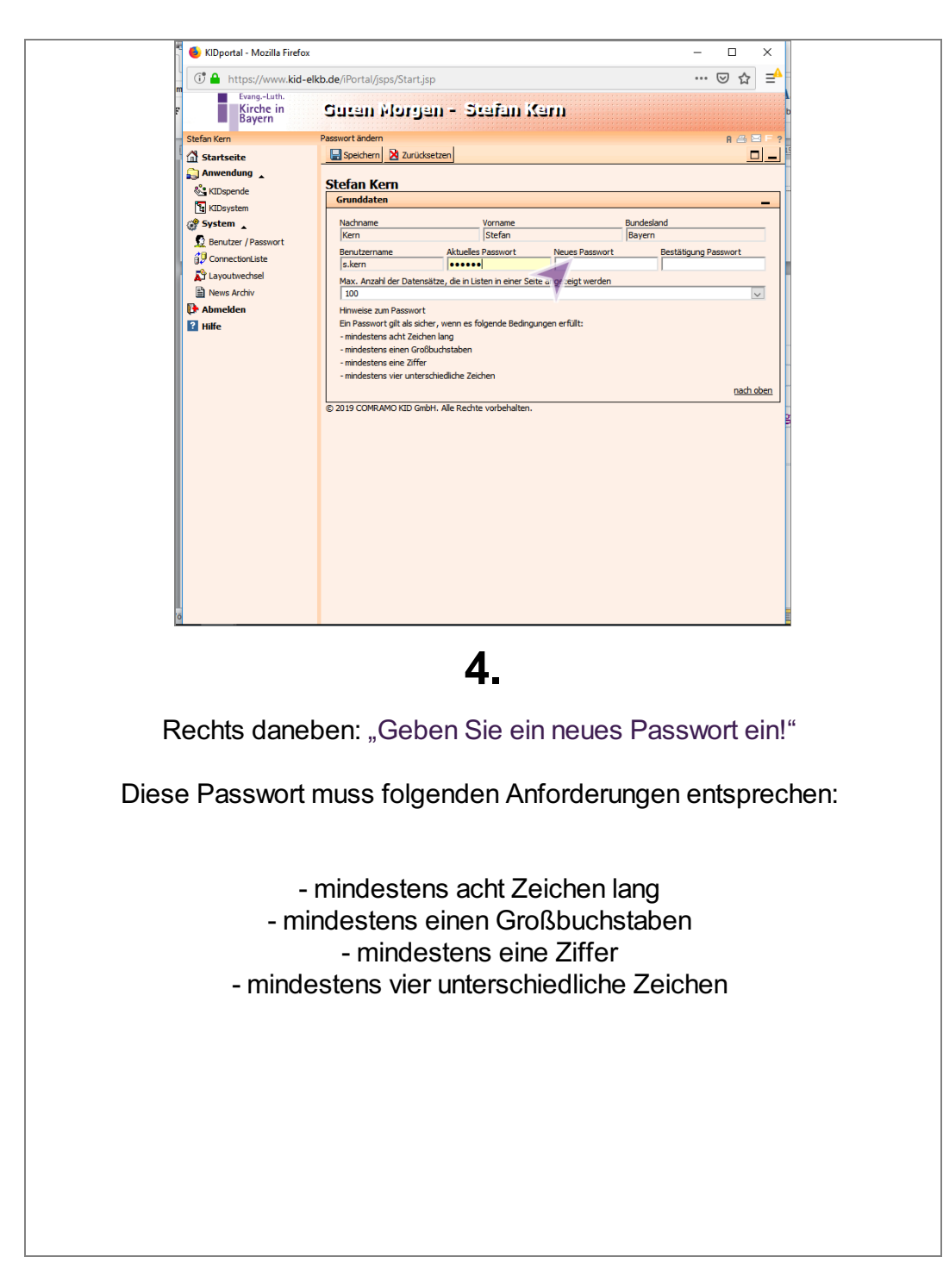

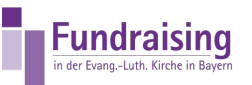

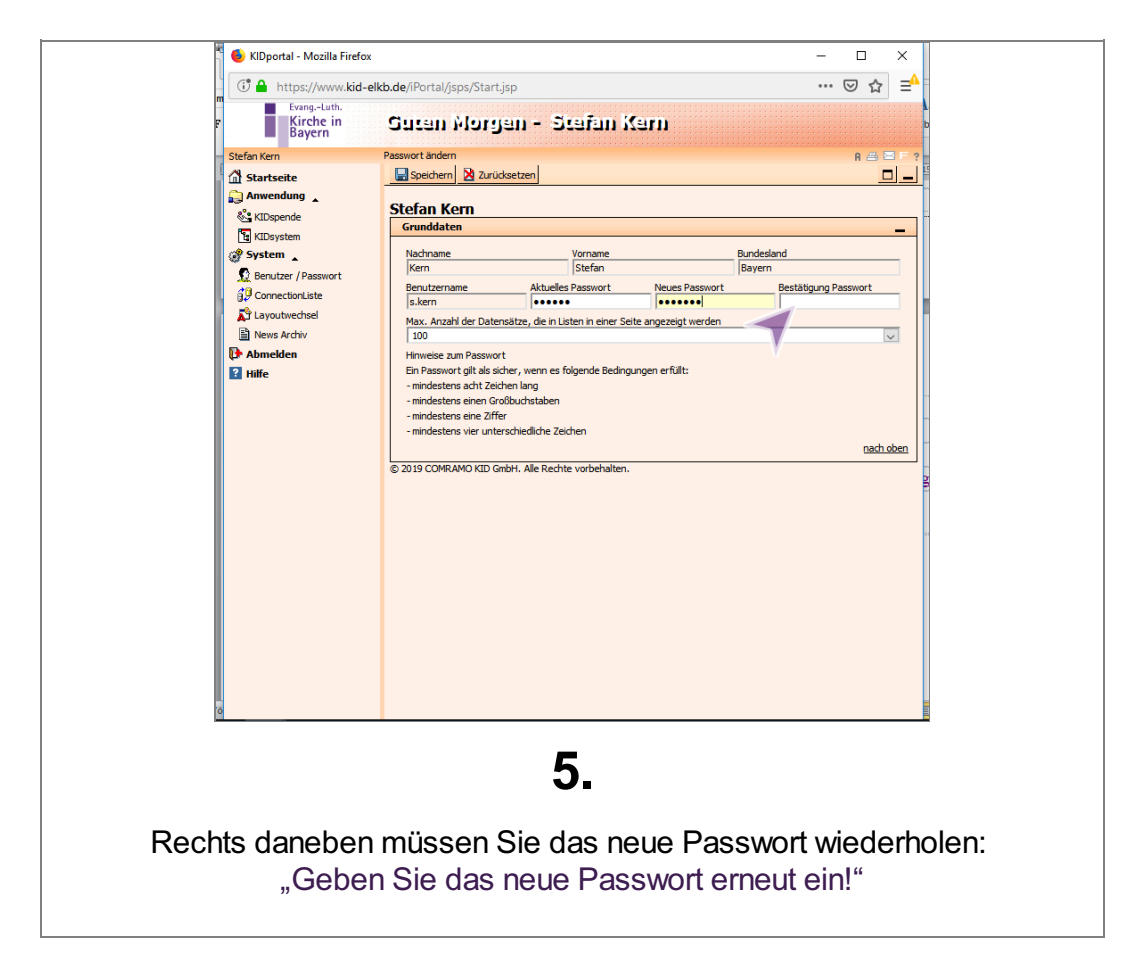

|                                                                     |        | 🍯 🌖 KIDportal - Mozilla Firefox |                                                                                 |                              |                    | -             |          | ×        |            |
|---------------------------------------------------------------------|--------|---------------------------------|---------------------------------------------------------------------------------|------------------------------|--------------------|---------------|----------|----------|------------|
|                                                                     |        | 🛈 🔒 https://www.kid-elk         | <b>kb.de</b> /iPortal/jsps/Start.jsp                                            |                              |                    | •••           | ⊠ ☆      | ∣≡≜      |            |
|                                                                     |        | EvangLuth.                      | Guran Morean                                                                    | - Station (C                 | -                  |               |          |          |            |
|                                                                     |        | Bayern                          | Jasan Maraan                                                                    | <b>9</b> -31-411             |                    |               |          |          |            |
|                                                                     |        | Stefan Kern                     | Passwort ändern                                                                 | 1                            |                    |               | A 🖴 (    | ⊒ F ?    |            |
|                                                                     |        | Startseite                      | Speichern Zurucksetzer                                                          | 1                            |                    |               | <u>_</u> |          |            |
|                                                                     |        | Sa KIDspende                    | Stefan Kern                                                                     |                              |                    |               |          |          |            |
|                                                                     |        | KIDsystem                       | Grundda                                                                         |                              |                    |               |          | -        |            |
|                                                                     |        | 💣 System 🛓                      | Nachname                                                                        | Vorname                      |                    | Bundesland    |          | _        |            |
|                                                                     |        | 👲 Benutzer / Passwort           | Kern                                                                            | Stefan                       | No. on Deservest   | Bayern        |          | - 1      |            |
|                                                                     |        | ConnectionListe                 | s.kern                                                                          | Aktuelles Passwort           | •••••              | Bestatigung P | asswort  |          |            |
|                                                                     |        | Layoutwechsel                   | Max. Anzahl der Datensätze,                                                     | die in Listen in einer Seite | e angezeigt werden |               |          |          |            |
|                                                                     |        | News Archiv                     | 100                                                                             |                              |                    |               |          | ~        |            |
|                                                                     |        | Abmeiden                        | Ein Passwort gilt als sicher, w                                                 | enn es folgende Bedingur     | ngen erfüllt:      |               |          |          |            |
|                                                                     |        |                                 | - mindestens acht Zeichen lang                                                  |                              |                    |               |          |          |            |
|                                                                     |        |                                 | <ul> <li>mindestens einen Gro ßbuch:</li> <li>mindestens eine Ziffer</li> </ul> | staben                       |                    |               |          |          |            |
|                                                                     |        |                                 | - mindestens vier unterschied                                                   | liche Zeichen                |                    |               |          |          |            |
|                                                                     |        |                                 |                                                                                 |                              |                    |               | nach     | oben     |            |
|                                                                     |        |                                 | © 2019 COMRAMO KID GmbH. A                                                      | le Rechte vorbehalten.       |                    |               |          |          |            |
|                                                                     |        |                                 |                                                                                 |                              |                    |               |          |          |            |
|                                                                     |        |                                 |                                                                                 |                              |                    |               |          |          |            |
|                                                                     |        |                                 |                                                                                 |                              |                    |               |          |          |            |
|                                                                     |        |                                 |                                                                                 |                              |                    |               |          |          |            |
|                                                                     |        |                                 |                                                                                 |                              |                    |               |          |          |            |
|                                                                     |        |                                 |                                                                                 |                              |                    |               |          |          |            |
|                                                                     |        |                                 |                                                                                 |                              |                    |               |          |          |            |
|                                                                     |        |                                 |                                                                                 |                              |                    |               |          |          |            |
|                                                                     |        |                                 |                                                                                 |                              |                    |               |          |          |            |
|                                                                     |        |                                 |                                                                                 |                              |                    |               |          |          |            |
|                                                                     | l      | 0                               |                                                                                 |                              |                    |               |          |          |            |
|                                                                     |        |                                 |                                                                                 |                              |                    |               |          |          |            |
|                                                                     |        |                                 |                                                                                 | 6                            |                    |               |          |          |            |
|                                                                     |        |                                 |                                                                                 | υ.                           |                    |               |          |          |            |
|                                                                     |        |                                 |                                                                                 |                              |                    |               |          |          |            |
| Poor                                                                | adan ( | Sia dia Dasa                    | wortönder                                                                       | na mit a                     | inom 1/            | lick ouf      | Cn       |          | orro" ohor |
| Deenden Sie die Fasswortanderung mit einem Klick auf "Speichem Ober |        |                                 |                                                                                 |                              |                    |               |          | nem open |            |
|                                                                     |        |                                 |                                                                                 | links                        |                    |               |          |          |            |
|                                                                     |        |                                 |                                                                                 |                              |                    |               |          |          |            |
|                                                                     |        |                                 |                                                                                 |                              |                    |               |          |          |            |
|                                                                     |        |                                 |                                                                                 |                              |                    |               |          |          |            |

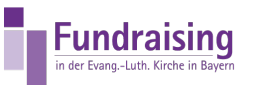

| NIDportal - Mozilla Firefox |                                                                        |                                  |                    |                           | X         |            |
|-----------------------------|------------------------------------------------------------------------|----------------------------------|--------------------|---------------------------|-----------|------------|
| 🕕 🔒 https://www.kid-elk     | <b>kb.de</b> /iPortal/jsps/Start.jsp                                   | )                                |                    | 🗵                         | ☆ =       | <b>x</b> : |
| EvangLuth.                  | Current Married                                                        | . Sector 1                       |                    |                           |           |            |
| Bayern                      | ontau violula                                                          | u - ərəmu v                      | 3111               |                           |           |            |
| Stefan Kern                 | Passwort ändern                                                        |                                  |                    | A                         | ABF:      | 2          |
| Anwendung                   | Speichern Zuruckse                                                     | 212em                            |                    |                           |           |            |
| & KIDspande                 | Stefan Kern                                                            |                                  |                    |                           |           |            |
| KIDsys m                    | Grunddaten                                                             |                                  |                    |                           | -         |            |
| 🎲 System 🔍                  | Nachname                                                               | Vorname                          |                    | Bundesland                |           |            |
| 😥 Benutzer / Passwort       | Reputationamo                                                          | Aktualian Daaswart               | Nouse Dessuert     | Bayern Rostätigung Dasgue | +         |            |
| G ConnectionListe           | s.kern                                                                 | Actuelles Passion t              | •••••              | ••••••                    |           |            |
| A Layoutwechsel             | Max. Anzahl der Datensät                                               | tze, die in Listen in einer Seit | e angezeigt werden |                           |           |            |
| News Archiv                 | 100                                                                    |                                  |                    |                           | ~         |            |
| 2 ustr                      | Hinweise zum Passwort<br>Ein Passwort gilt als siche                   | r, wenn es folgende Bedingu      | nden erfüllt:      |                           |           |            |
|                             | - mindestens acht Zeichen                                              | n lang                           |                    |                           |           |            |
|                             | <ul> <li>mindestens einen Großbe<br/>mindestens eine Ziffer</li> </ul> | uchstaben                        |                    |                           |           |            |
|                             | - mindestens vier untersc                                              | hiedliche Zeichen                |                    |                           |           |            |
|                             |                                                                        |                                  |                    | 1                         | nach oben |            |
|                             | © 2019 COMRAMO KID GmbH                                                | H. Alle Rechte vorbehalten.      |                    |                           |           |            |
|                             |                                                                        |                                  |                    |                           |           |            |
|                             |                                                                        |                                  |                    |                           |           |            |
|                             |                                                                        |                                  |                    |                           |           |            |
|                             |                                                                        |                                  |                    |                           |           |            |
|                             |                                                                        |                                  |                    |                           |           |            |
|                             |                                                                        |                                  |                    |                           |           |            |
|                             |                                                                        |                                  |                    |                           |           |            |
|                             |                                                                        |                                  |                    |                           |           |            |
|                             |                                                                        |                                  |                    |                           |           |            |
|                             |                                                                        |                                  |                    |                           |           |            |
|                             |                                                                        |                                  |                    |                           |           |            |
|                             |                                                                        |                                  |                    |                           |           |            |
|                             |                                                                        | -                                |                    |                           |           |            |
|                             |                                                                        | 1.                               |                    |                           |           |            |
|                             |                                                                        |                                  |                    |                           |           |            |
|                             |                                                                        |                                  |                    |                           |           |            |
| Anschließend kör            | nen Sie da                                                             | as Progra                        | ımm öff            | nen in der                | n Si      | e unter    |
|                             |                                                                        |                                  |                    |                           |           |            |
| , Anv                       | wendung"a                                                              | aut "KIDsp                       | bende"             | klicken.                  |           |            |
|                             | 0                                                                      |                                  |                    |                           |           |            |
|                             |                                                                        |                                  |                    |                           |           |            |